# School District of Philadelphia MWBE MWBE Payments

# **Guidelines**

Accessing the Payments function of the MWBE System is integral in ensuring that the MWBE commitment for your contracts with SDP are tracked properly.

- Entering a Payment alerts the Sub-Prime Supplier you are paying that they should be expecting funds.
- Acknowledging a payment alerts your Prime that you have received or are disputing a payment.
- Tracking a Payment allows you to see which payments you've made to which Sub-Prime Suppliers or how much you've been paid by Prime Suppliers.

# Enter a Payment

1. While on the Springboard, click the *Supplier Portal* icon.

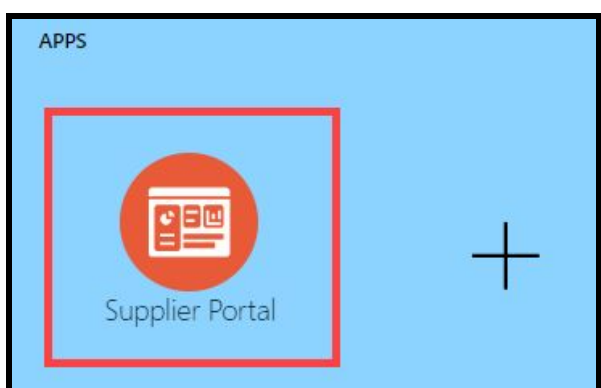

2. When the Supplier Portal has loaded, click on the *Manage MWBE Payments* Link in the Tasks Pane on the left hand side of the screen.

| Supp   | lier Portal                     |                      |   |
|--------|---------------------------------|----------------------|---|
| Search | Orders                          | ~                    |   |
| Tasks  | 5                               |                      |   |
| Orders | 5                               |                      |   |
| • M    | lanage Orders                   |                      |   |
| • M    | lanage Schedule                 | S                    |   |
| • A    | cknowledge Sch                  | edules in Spreadshee | t |
| Agree  | ments                           |                      |   |
| • M    | lanage Agreeme                  | nts                  |   |
| Manag  | pplier Complian<br>e MWBE Payme | ints                 |   |
| Shipm  | ents                            |                      |   |
| • V    | iew Receipts                    |                      |   |
| • V    | iew Returns                     |                      |   |

3. The MWBE Homepage will load. From here you can access the Payments page by clicking the *Record Payments* icon.

| Welcome,<br>Please select one of the folk | owing options |                 |                      |                     |                 |         |                |
|-------------------------------------------|---------------|-----------------|----------------------|---------------------|-----------------|---------|----------------|
| Orders & Agreements                       | Supply Chain  | Record Payments | Acknowledge Payments | S<br>Track Payments | Supplier Search | Reports | Back To Oracle |

4. Choose the Purchase Order or Purchase Agreement for which you'd like to enter a payment from the *SDP PO* drop down.

| Payment ID:                                                         |   |
|---------------------------------------------------------------------|---|
| 879                                                                 |   |
| DP PO-                                                              |   |
|                                                                     |   |
|                                                                     |   |
|                                                                     | ~ |
| PUR10109                                                            | ~ |
| PUR10109<br>PUR10080                                                | ~ |
| PUR10109<br>PUR10080<br>PUR10088                                    | ~ |
| PUR10109<br>PUR10080<br>PUR10088<br>PA10019                         | ~ |
| PUR10109<br>PUR10080<br>PUR10088<br>PA10019<br>PUR10039             | ~ |
| PUR10109<br>PUR10080<br>PUR10088<br>PA10019<br>PUR10039<br>PUR10049 | ~ |

### 5. Enter the following information

| Enter Payments:      |                            |                       | Done Save Cancel Submit |
|----------------------|----------------------------|-----------------------|-------------------------|
| Payment ID:          |                            |                       |                         |
| 879                  |                            |                       |                         |
| SDP PO:              |                            | Payment Status:       |                         |
| PA10019 ~            |                            | Not Submitted         |                         |
| Buyer Supplier ID    |                            | Seller Supplier ID    |                         |
| 11022148             | Green Architecture         | ~                     |                         |
| Buyer PO             | Administrative Contact     | Seller Invoice        | Administrative Contact  |
|                      | Jack, Jenkins              |                       |                         |
| Buyer Payment Date   | jjenkins@Fake.com          | Seller Invoice Date   |                         |
| 10/28/2020           | 215-555-5555               | 10/28/2020            |                         |
| Buyer Payment Amount | Method of Payment          | Seller Invoice Amount |                         |
| \$                   | O Paper Check O Electronic | \$                    |                         |
|                      |                            |                       |                         |

- a. Buyer PO
- b. Buyer Payment Date
- c. Buyer Payment Amount
- d. Method of Payment
- e. Seller Supplier ID
- f. Seller Invoice
- g. Seller Invoice Date
- h. Seller Invoice Amount
- 6. Click *Submit* to submit your payment.

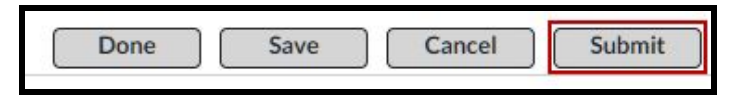

7. An Alert will be generated for the Supplier to whom you have made a Payment.

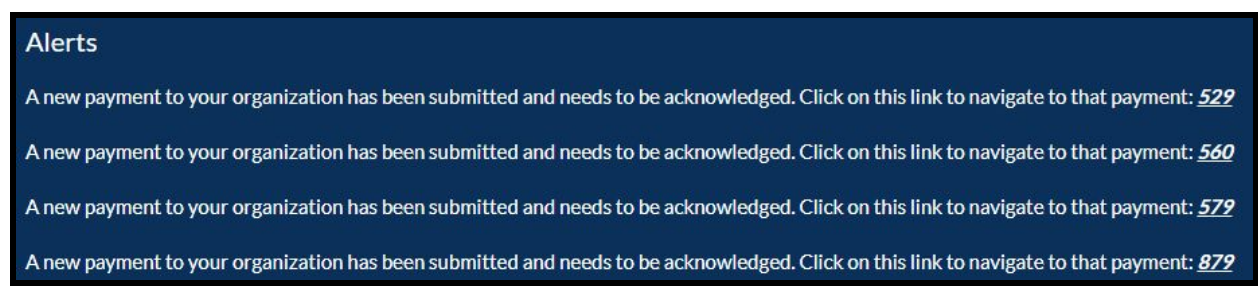

### Acknowledge a Payment

1. While on the Springboard, click the *Supplier Portal* icon.

| APPS            | ~ |
|-----------------|---|
| Supplier Portal | + |

2. When the Supplier Portal has loaded, click on the *Manage MWBE Payments* Link in the Tasks Pane on the left hand side of the screen.

| Supplie  | er Portal      |                |        |  |
|----------|----------------|----------------|--------|--|
| Search ( | Orders         | ~              |        |  |
| Tasks    |                |                |        |  |
| Orders   |                |                |        |  |
| • Man    | age Orders     |                |        |  |
| • Man    | age Schedules  |                |        |  |
| Acki     | nowledge Scheo | dules in Sprea | dsheet |  |
| Agreeme  | nts            |                |        |  |
| • Man    | age Agreement  | s              |        |  |
| Manage N | lier Complianc | ts             |        |  |
| Shipmen  | ts             |                |        |  |
| Viev     | Receipts       |                |        |  |
| Viev     | Returns        |                |        |  |

3. The MWBE Homepage will load. From here you can access the Payments page by clicking the *Acknowledge Payments* icon.

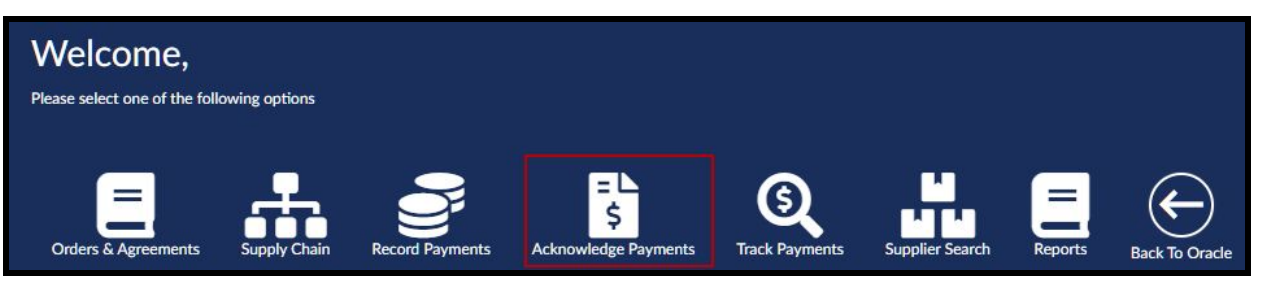

- a. Alternatively, you can click on the *Alert* for the Payment which you would like to acknowledge.
  - i. If you access your Payment this way **skip to Step 7**.

#### Alerts

A new payment to your organization has been submitted and needs to be acknowledged. Click on this link to navigate to that payment: <u>529</u> A new payment to your organization has been submitted and needs to be acknowledged. Click on this link to navigate to that payment: <u>560</u> A new payment to your organization has been submitted and needs to be acknowledged. Click on this link to navigate to that payment: <u>579</u> A new payment to your organization has been submitted and needs to be acknowledged. Click on this link to navigate to that payment: <u>579</u> A new payment to your organization has been submitted and needs to be acknowledged. Click on this link to navigate to that payment: <u>579</u>

4. Choose your SDP Purchase Document from the *SDP Purchase Document* drop down.

| Acknowledgement Paymer | nts:     |   |
|------------------------|----------|---|
| SDP Purchase Document: | select   | ~ |
|                        | select   |   |
| Paying Supplier:       | PUR10079 |   |
|                        | PUR10097 |   |
|                        | PUR10088 |   |
| SDP Doc                | PA10005  |   |
| SDF DOC                | PA10019  |   |
|                        | PUR10039 |   |
| PA10019                | PUR10049 |   |
|                        | PUR10135 |   |
|                        | PUR10158 |   |
| PA10019                | PUR10098 |   |

5. Choose the Supplier from whom you've received a payment from the *Paying supplier* **drop down**.

| Paying Supplier: | Green Architecture 🗸 |   |
|------------------|----------------------|---|
| SDP Doc          |                      | • |
| PA10019          |                      |   |
| PA10019          |                      |   |
| PA10019          | Cause Applitudeur    |   |
| PA10019          | Green Architecture   |   |
| PA10019          |                      |   |
| PA10019          |                      |   |

### 6. Click *Search*.

| Acknowledgement Paymen | nts:               |   |                      |        |   |
|------------------------|--------------------|---|----------------------|--------|---|
| SDP Purchase Document: | PA10019            | ~ | SDP Document Status: | select | ~ |
| Paying Supplier:       | Green Architecture | ~ |                      |        |   |

7. In line with the payment you'd like to acknowledge, choose the correct status from the *Pay Status* drop down.

| SDP Doc | PayID      | Paying Supplier    | Pay Date     | Pay Amount   | Seller Name       | Pay Status                                                     |
|---------|------------|--------------------|--------------|--------------|-------------------|----------------------------------------------------------------|
| PA10019 | <u>879</u> | Green Architecture | Oct 28, 2020 | \$ 1,000.00  | Blue Electric Inc | Notified V<br>Acknowledged                                     |
| PA10019 | <u>594</u> |                    | Jul 17, 2020 | \$ 3,000.00  |                   | Notified<br>Disputed, Wrong Amount<br>Disputed Did Not Receive |
| PA10019 | 352        |                    | Apr 30, 2020 | \$ 12,000.00 |                   | Disputed, Work Not Perfomed                                    |

a. If you wish to dispute a payment for any reason, select the reason here.

#### 8. Click *Save*.

| Acknowledgement Payme  | ents:      |                    |                      |              |             |                   |             | Save |
|------------------------|------------|--------------------|----------------------|--------------|-------------|-------------------|-------------|------|
| SDP Purchase Document: | PUR10079   | ~                  | SDP Document Status: | select       | ~           |                   |             |      |
| Paying Supplier:       |            | ~                  |                      |              |             |                   | Search Re   | set  |
| SDP Doc                | PayID      | Paying Supplier    |                      | Pay Date     | Pay Amount  | Seller Name       | Pay Status  | Ł    |
| PA10019                | <u>879</u> | Green Architecture |                      | Oct 28, 2020 | \$ 1,000.00 | Blue Electric Inc | Acknowlec 🗸 |      |

### 9. Your *Pay Status* will now show as Acknowledged.

| SDP Doc | PayID | Paying Supplier    | Pay Date     | Pay Amount  | Seller Name       | Pay Status   |
|---------|-------|--------------------|--------------|-------------|-------------------|--------------|
| PA10019 | 879   | Green Architecture | Oct 28, 2020 | \$ 1,000.00 | Blue Electric Inc | Acknowledged |

## Track a Payment

1. While on the Springboard, click the *Supplier Portal* icon.

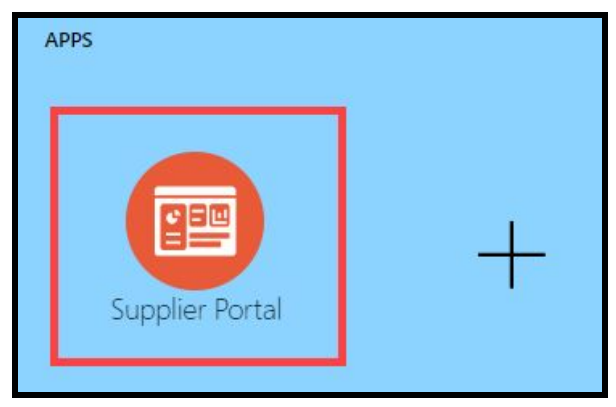

2. When the Supplier Portal has loaded, click on the *Manage MWBE Payments* Link in the Tasks Pane on the left hand side of the screen.

| Supplier    | Portal                   |            |          |    |  |
|-------------|--------------------------|------------|----------|----|--|
| Search Orde | rs                       | ~          |          |    |  |
| Tasks       |                          |            |          |    |  |
| Orders      |                          |            |          |    |  |
| Manage      | Orders                   |            |          |    |  |
| Manage      | Schedules                |            |          |    |  |
| Acknow      | ledge Sched              | ules in Sp | oreadshe | et |  |
| Agreements  |                          |            |          |    |  |
| Manage      | Agreements               | 5          |          |    |  |
| Manage MW   | Compliance<br>BE Payment | 5          |          |    |  |
| Shipments   |                          |            |          |    |  |
| View Re     | ceipts                   |            |          |    |  |
| View Re     | turns                    |            |          |    |  |

3. The MWBE Homepage will load. From here you can access the Payments page by clicking the *Track Payments* icon.

| Welcome,<br>Please select one of the foll | lowing options |                 |                      |                |                               |         |                |
|-------------------------------------------|----------------|-----------------|----------------------|----------------|-------------------------------|---------|----------------|
| Orders & Agreements                       | Supply Chain   | Record Payments | Acknowledge Payments | Track Payments | Lei<br>Lei<br>Supplier Search | Reports | Back To Oracle |

4. Choose the SDP Purchase Document for which you'd like to track payments from the *SDP Purchase Document* drop down. Then click *Search*.

| Search                 |                                            |        |                        |                     |           |
|------------------------|--------------------------------------------|--------|------------------------|---------------------|-----------|
| SDP Purchase Document: | select                                     | ~      | SDP Document Status:   | ~                   |           |
|                        | select<br>PUR10109<br>PUR10080<br>PUR10088 |        |                        | Search              | Reset     |
| Search Results         | PA10019                                    |        |                        |                     |           |
|                        | PUR10039                                   |        |                        |                     |           |
| SDP Doc Pa             | PUR10049<br>PUR10027                       | / Date | Pay Amount Seller Name | Seller Contact Name | Seller Ir |

| PA10019 | 342        |                    | Feb 28, 2020 | \$15,000.00  |                   | Feb 15, 2020 | Acknowledged   |
|---------|------------|--------------------|--------------|--------------|-------------------|--------------|----------------|
| PA10019 | 344        |                    | Mar 30, 2020 | \$ 15,000.00 |                   | Mar 15, 2020 | Acknowledged   |
| PA10019 | 346        |                    | Apr 30, 2020 | \$ 15,000.00 |                   | Apr 15, 2020 | Acknowledged   |
| PA10019 | 348        |                    | Feb 28, 2020 | \$ 12,000.00 |                   | Feb 15, 2020 | Acknowledged   |
| PA10019 | 350        |                    | Mar 30, 2020 | \$ 12,000.00 |                   | Mar 15, 2020 | Acknowledged   |
| PA10019 | 352        |                    | Apr 30, 2020 | \$ 12,000.00 |                   | Apr 15, 2020 | Acknowledged   |
| PA10019 | 354        |                    | Feb 28, 2020 | \$ 8,000.00  |                   | Feb 15, 2020 | Acknowledged   |
| PA10019 | 356        |                    | Mar 30, 2020 | \$ 8,000.00  |                   | Mar 15, 2020 | Acknowledged   |
| PA10019 | 358        |                    | Apr 30, 2020 | \$ 8,000.00  |                   | Apr 15, 2020 | Acknowledged   |
| PA10019 | 367        |                    | May 29, 2020 | \$ 20,000.00 |                   | May 14, 2020 | Disputed, Wror |
| PA10019 | 369        |                    | Jun 30, 2020 | \$ 20,000.00 |                   | Jun 15, 2020 | Notified       |
| PA10019 | 377        |                    | Jul 30, 2020 | \$ 20,000.00 |                   | Jul 15, 2020 | Notified       |
| PA10019 | 381        |                    | Aug 30, 2020 | \$ 20,000.00 |                   | Aug 15, 2020 | Notified       |
| PA10019 | 383        |                    |              | \$ 123.00    |                   |              | Saved As Draft |
| PA10019 | 385        |                    |              | \$ 1,234.00  |                   | Sep 15, 2020 | Saved As Draft |
| PA10019 | 388        |                    | Sep 29, 2020 | \$ 20,000.00 |                   | Sep 15, 2020 | Saved As Draft |
| PA10019 | 591        |                    | Jul 29, 2020 | \$ 1,111.00  |                   | Jul 15, 2020 | Saved As Draft |
| PA10019 | 594        |                    | Jul 17, 2020 | \$ 3,000.00  |                   | Jul 1, 2020  | Acknowledged   |
| PA10019 | 621        |                    | Aug 18, 2020 | \$ 1,000.00  |                   | Aug 2, 2020  | Notified       |
| PA10019 | <u>879</u> | Green Architecture | Oct 28, 2020 | \$ 1,000.00  | Blue Electric Inc | Oct 28, 2020 | Acknowledged   |

5. From here you can see your results and search for the payment you'd like to check.

- a. For additional information on an individual payment, click the *Pay ID* hyperlink for that payment.
- b. If you would like to download all of your tracking information for your payments, click the *Download CSV* button above your search results.

| Search                            |        |            |              |                      |             |                     |                     |                |    |  |
|-----------------------------------|--------|------------|--------------|----------------------|-------------|---------------------|---------------------|----------------|----|--|
| SDP Purchase Document: PUR10109 V |        |            | ~            | SDP Document Status: |             |                     |                     |                |    |  |
|                                   |        |            |              |                      |             | Search Reset        |                     |                |    |  |
| Search Result                     | s      |            |              |                      |             |                     |                     |                | Ł  |  |
| SDP Doc                           | Pay Id | Buyer Name | Pay Date     | Pay Amount           | Seller Name | Seller Contact Name | Seller Invoice Date | Payment Status | 14 |  |
| PA10019                           | 303    |            | Jan 29, 2020 | \$ 23,000.00         |             |                     | Jan 14, 2020        | Acknowledged   |    |  |
| PA10019                           | 305    |            | Jan 29, 2020 | \$ 17,000.00         |             |                     | Jan 14, 2020        | Acknowledged   |    |  |